## **USER MANUAL**

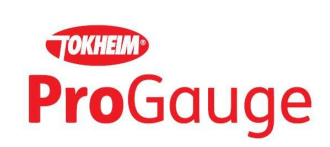

# MAGLINK LX

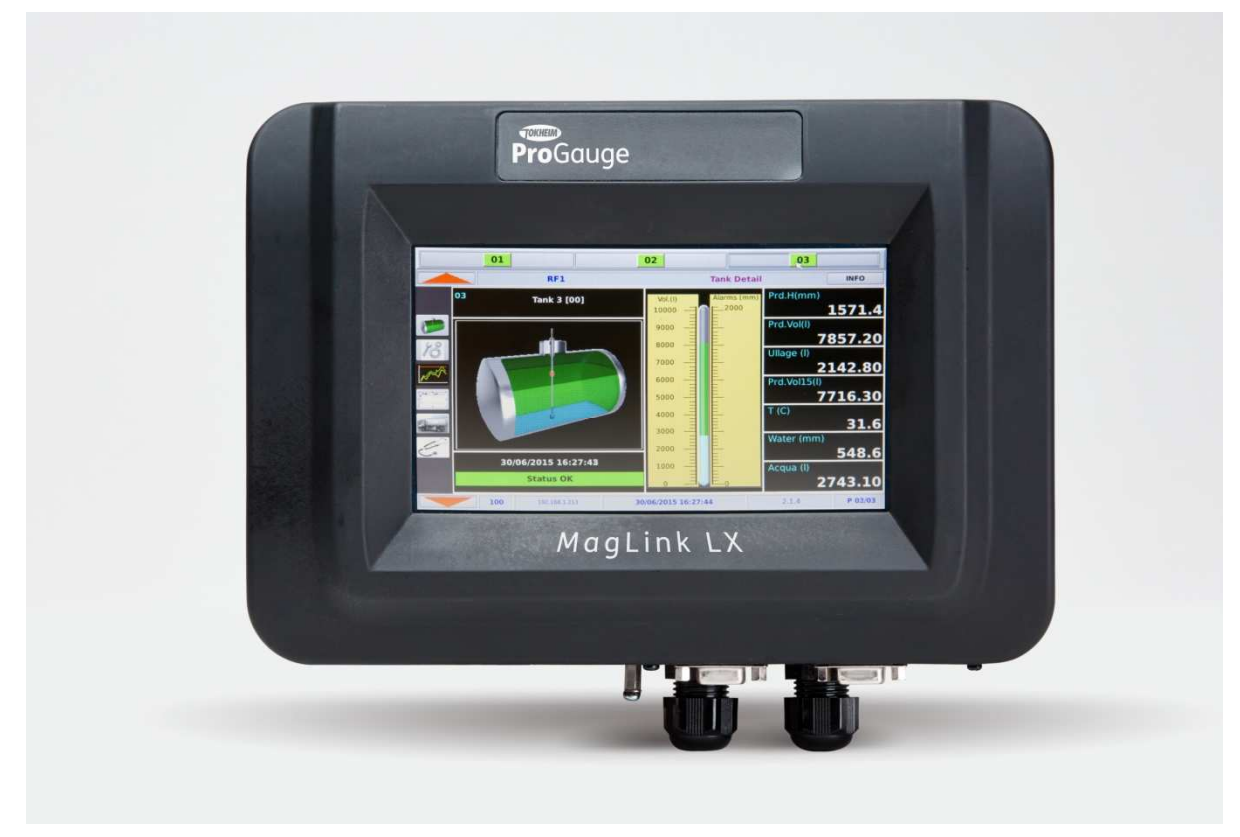

Rev. 9-04-2016

This page is left intentionally blank.

## SUMMARY

| 1  | PRE                                                       | PREFACE                                                                                                    |                                 |  |
|----|-----------------------------------------------------------|----------------------------------------------------------------------------------------------------|---------------------------------|--|
| 2  | GEN                                                       | GENERAL WARNINGS                                                                                                    |                                 |  |
| 3  | INTE                                                      | INTRODUCTION                                                                                                    |                                 |  |
| 4  | GEN                                                       | IERAL DESCRIPTION                                                                                                    | 7                               |  |
|    | 4.1<br>4.2<br>4.3                                         | LABELLING AND TYPE DESIGNATION                                                                                                    | 7<br>7<br>8                     |  |
| 5  | INTE                                                      | ENDED USE AND REASONABLY FORESEEABLE MISUSE                                                                                                    | Э                               |  |
| 6  | POV                                                       | VER ON/OFF10                                                                                                    | 0                               |  |
| 7  | OPE                                                       | RATION1                                                                                                    | 1                               |  |
|    | 7.1<br>7.1.2<br>7.1.2<br>7.1.3<br>7.1.4<br>7.1.4<br>7.1.4 | FUNCTIONS       11         1       Tanks       11         2       Tank details       12         3       Location       22         4       List of ON/OFF sensors       22         5       Alarm Log       24         6       INFO       24 | 2<br>3<br>4<br>2<br>3<br>4<br>5 |  |
| 8  | MAM                                                       | NUAL UPDATE PROCEDURE2                                                                                                    | 7                               |  |
| 9  | PRIN                                                      | NT INVENTORY2                                                                                                    | B                               |  |
| 10 | SHIF                                                      | -T REPORT                                                                                                    | 9                               |  |
| 11 | MAINTENANCE                                               |                                                                                                    |                                 |  |
| 12 | SUPPORT                                                   |                                                                                                    |                                 |  |
| 13 | SAFETY INSTRUCTIONS                                       |                                                                                                    |                                 |  |
| 1/ |                                                           |                                                                                                    | -                               |  |
| 14 | LER                                                       |                                                                                                    | ,<br>,                          |  |
| 15 | NOTIFICATION                                              |                                                                                                    |                                 |  |
| 16 | 5 REVISIONS                                               |                                                                                                    |                                 |  |

## 1 PREFACE

Start Italiana S.r.l. has made every effort possible so that this document is complete, accurate and updated. With every revision of the console, the corresponding information is periodically added to the document. Start Italiana S.r.l. reserves the right to make unannounced improvements and/or changes in the product and/or associated programs. Start Italiana S.r.l. is not liable for damages of any kind, including those resulting in the document, including typographical errors.

Making copies, citing quotes or other reproductions of all or part of this document is permitted only after written consent of Start Italiana S.r.l.

Trade mark or name is protected by patents.

Copyright 2015© Start Italiana S.r.l. – All rights reserved

## 2 GENERAL WARNINGS

Before working on this equipment, please be certain to carefully read the instructions in this manual. Configuration must be performed by properly trained personnel.

The manufacturer is not responsible for any operation performed which is not covered in this manual.

Any tampering with the equipment and software relieves the manufacturer of any responsibility in regards to competent bodies.

In case of failure or defect, refer to an authorized service provider or manufacturer directly.

The manufacturer accepts no responsibility for any injury and/or damage to persons and/or property and/or pets caused by failure to follow instructions relating to safety.

Qualified and trained staff has to know all safety requirements in this manual, in the user manual and in the installation manual.

In case of doubt concerning the operation of the equipment, refer to an authorized service provider or manufacturer directly.

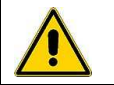

IMPORTANT: It is compulsory to consult safety instructions before using the equipment

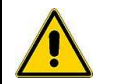

IMPORTANT: Improper use, not in accordance with the requirements described herein, may compromise safety

### **3** INTRODUCTION

This manual has been prepared in accordance with IEC 82079-1 standards. "Preparation of instructions for use - Structuring, content and presentation - Part 1: General principles and detailed requirements" and according to the ATEX Directive 2014/34/EU concerning equipment and protective systems intended for use in potentially explosive atmospheres.

The manual provides all necessary information on using a Maglink LX console.

The following table lists the symbols used in the document:

| Symbol | Description                                                                            |
|--------|----------------------------------------------------------------------------------------|
| 0      | ATTENTION: Important information and notes regarding operations and use considerations |
| Â      | IMPORTANT: Danger to persons (including death), to property or to the environment      |

The following table lists reference data of the manufacturer:

| Data      | Description                        |
|-----------|------------------------------------|
| Name      | Manufacturer_name                  |
|           | Address                            |
| Address   | 20813 Bovisio Masciago (MB)Address |
|           | ItaliaAddress                      |
| Telephone | Tel                                |
| Fax       | Fax                                |
| Website   | www                                |
| e-Mail    | eMail                              |

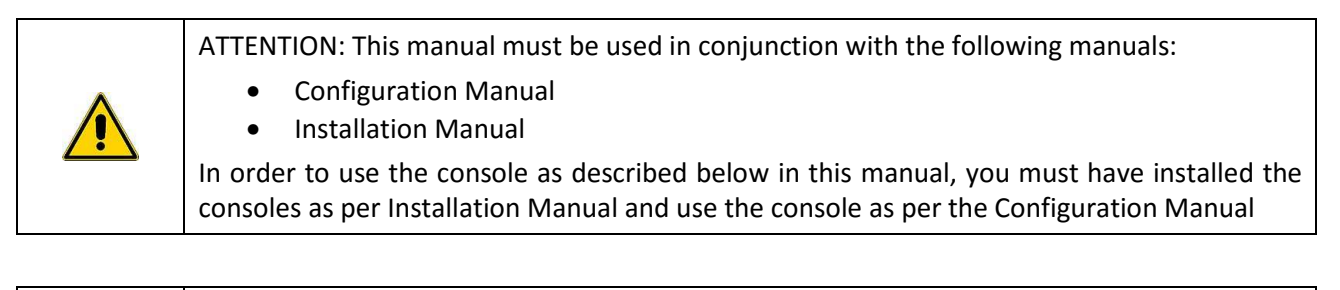

ATTENTION: This manual must be used in conjunction with safety instructions:

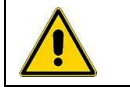

IMPORTANT: Console installation should be performed by qualified/trained personnel, as shown in the Installation Manual, Configuration Manual and according to safety instructions

The Maglink LX console complies with the requirements of Directive 2012/19/EC on waste of electrical and electronic equipment (WEEE) and hence displaying the according symbol:

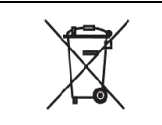

IMPORTANT: The crossed out wheelie bin symbol indicates that the product, at the end of its useful life, must be disposed of with household waste and must be brought to a collection point for electrical and electronic equipment

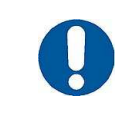

ATTENTION: The units of measurement contained in this manual refer to a specific choice by the user himself/herself. You can set the measurement units in a different way (see Configuration Manual)

## 4 GENERAL DESCRIPTION

## 4.1 Labelling and type designation

The following table lists the labels placed on the equipment:

| Labelling                                                                                                    | Description                                                                                                    |
|----------------------------------------------------------------------------------------------------|----------------------------------------------------------------------------------------------------|
| MAGLINK LX       YEAR: 2016         Tamb: -10°C + +50°C       Signal: RS 232-485         IP 40       C€0722       CONTIENE CIRCUITI A SICUREZZA INTRINSECA<br>INTRENSECALLY SAFE CIRCUITS INSIDE         Serial Number: SN LX        Power supply: 100+240Vac 50-60Hz<br>Fuse: 250V 1A         START ITALIANA S.r.I.<br>Bovisio Masciago (MB) ITALY                                                                                    | <ul> <li>The labelling on the outer container contains the following data:</li> <li>Name and address of the manufacturer</li> <li>CE marking with the Notified Body</li> <li>Product Name</li> <li>The "Caution" symbol (0434B of 01/2004), according to ISO 7000</li> <li>Serial number</li> <li>Year of production</li> <li>Power Supply(VAC and Hz)</li> <li>Power consumption (VA)</li> <li>Operating temperature (°C)</li> <li>Ingress protection (IP grade)</li> <li>Fuse rating</li> <li>Indication that inside there is intrinsically safe circuit</li> </ul> |
| START ITALIANA S.r.I. ITALY       Via Pola n.8<br>Boristo Masciago (MB)         CEC 10 ATEX 025 REV.3 Type: BRA-SIP         III(1)G[Exia] IIB       BRA-2SIP         FISCO power supply Um=250V(Exia) IIB       S.N.  VAR1          Power=14 Vmax       DATA I/O =6Vmax         Um=250V Po=0.153W       DATA I/O =6Vmax         Io=1.00mA       Uo=14Vmax         Lo=1.5mH       Co=3.55µF         Ree(5-3)=15.3Ω       Ree(8-1)=12.6Ω | <ul> <li>ATEX labelling on the outer container contains the following data:</li> <li>Name and address of the manufacturer</li> <li>Equipment Type (BRA-SIP, or BRA-2SIP)</li> <li>ATEX Reference number of the certificate</li> <li>ATEX Marking:  II (1) G [Exia] IIB FISCO power supply UM=250 V [Exia] IIB</li> <li>Serial number</li> <li>Electrical data</li> </ul>                                                                                                    |

## 4.2 Description

The console is a device for the monitoring of the level of probes and for signalling the relative tank alarms. 32 probes can be supported, 16 on-board (8 with the addition of a MagDirect ,Max 2 MagDirect), 32 DVD (Fuel Quality Sensors, one for each tank), 4 on board relays, 6 inputs on board, and an external expansion module that can carry up to 4 expansion cards. Each expansion card supports 8 relay outputs, 8 Digital Inputs or 4-20mA. With a combination of these cards the system can support 32 relays and 0 inputs, 32 inputs and 0 relays, and combinations of both with modularity of 8.

The console can be interfaced with the FCC/POS on the station via either serial or Ethernet.

The console is equipped with a resistive type touch screen, so it is possible to use it with fingers (even with gloves), special pens and likewise. It required to contact and apply a pressure to use it.

| The following table lists the principal technical characteristics of the conso | wing table lists the principal technical characteristic | cs of the console |
|--------------------------------------------------------------------------------|---------------------------------------------------------|-------------------|
|--------------------------------------------------------------------------------|---------------------------------------------------------|-------------------|

| Characteristic                                                                    | Value                                                                                      |
|-----------------------------------------------------------------------------------|--------------------------------------------------------------------------------------------|
| Power supply                                                                      | 100 ÷ 240 V~, 50÷60 Hz                                                                     |
| Consumption                                                                       | 15 VA                                                                                      |
| Operating temperature                                                             | (-10 ÷ +50) °C                                                                             |
| Relative humidity                                                                 | (5 ÷ 95)%, non-condensing                                                                  |
| Number of probes                                                                  | 32                                                                                         |
| Number of ON-OFF external sensors                                                 | Up to 32                                                                                   |
| Number of ON-OFF internal sensors                                                 | 6 (only with Dipswitch 2 on ON)                                                            |
| External relay outputs                                                            | Up to 32                                                                                   |
| Internal relay outputs                                                            | 4                                                                                          |
| Lower power of the relay output                                                   | 0,5 A, 33 V~, or 2 A, 30 V DC                                                              |
| Output power for the probes                                                       | 12 V DC, 100 mA per output per probe, connectors<br>MR3 MR4 (up to 8 probes per connector) |
| Serial communication of the probes                                                | RS485                                                                                      |
| Host communication (management)                                                   | RS232                                                                                      |
| Printer communication and management software                                     | RS232                                                                                      |
| Integrated web server for configuration, consultation, communication, and emails. | TCP/IP                                                                                     |
| GSM modem for SMS service                                                         | 1 Optional                                                                                 |
| IFSF                                                                              | 1 Optional                                                                                 |
| Case                                                                              | Plastic                                                                                    |
| Protection                                                                        | IP40                                                                                       |
| Dimensions                                                                        | 265 x 190 x 95 mm                                                                          |

## 4.3 Compatible probes

The following table lists the probes compatible with the MAGLINK LX console:

| Probe                                                                        |  |
|------------------------------------------------------------------------------|--|
| XMT EXD 485                                                                  |  |
| XMT SI 485                                                                   |  |
| XMT RF (RF receiver required)                                                |  |
| The following table lists the auxiliary equipment of the MAGLINK LX console: |  |

## Auxiliary equipment

Expansion cards, up to 32 relays and 0 inputs, up to 32 inputs and 0 relay, and various combinations in modules of 8

#### Local printer

## 5 INTENDED USE AND REASONABLY FORESEEABLE MISUSE

The intended use for the MAGLINK LX console is only for that described in this manual.

The console is used for monitoring the level of the probes installed in the tanks.

The console must be installed in a safe area and includes an Intrinsic safety barrier, 2 channels (BRA-2SIP) that serve to connect the XMT-SI-485 probes

The following table lists the characteristics of use of the intrinsically safe barrier contained in the console:

| MAGLINK LX Features (barrier)                         | Description                                  |
|-------------------------------------------------------|----------------------------------------------|
| Group (area of use)                                   | II (Surface industries different from mines) |
| Category and type of potentially explosive atmosphere | (1) G                                        |
| Protection mode                                       | ia                                           |
| Group of substances (gases, vapours or mists)         | IIB                                          |

The specifications of use for console security and for the Barrier are provided in this manual and on the product label.

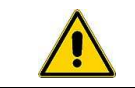

IMPORTANT: Safety instructions constitute an attachment to this manual and users must acknowledge it before using the equipment

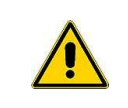

IMPORTANT: The Console should not be used in areas at risk of fire and explosion. The probes of the XMT-SI-485 family are installed in risk of fire and explosion areas and must be connected to the Barrier contained in the console itself.

The following table lists some reasonably foreseeable incorrect uses:

| Element considered       | Incorrect use                                                                                                    |
|--------------------------|----------------------------------------------------------------------------------------------------|
| Resistive touch screen   | Do not use for selection of options other than your fingers and/or special accessories intended for resistive touch screens                                  |
| USB and USB Port devices | Do not use other USB devices than those formatted<br>as FAT 32<br>Do not connect the printer, PC, tablet, mobile phone<br>to the USB ports                   |
| Serial ports             | Do not use serial ports other than for the printer<br>and PC with management programs that interface<br>with the protocols provided by Start Italiana S.r.l. |
| Network cable            | Do not use the other network cable to connect your PC or the corporate network                                                                               |

## 6 POWER ON/OFF

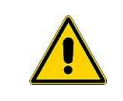

IMPORTANT: Only authorized/trained personnel following the installation inline with the manufactures instructions can switch on the console. This operation must be in accordance with the instructions of the Installation Manual and according to Safety Instructions.

The following table lists the steps necessary to switch on the console:

| Step | Description                                      |
|------|--------------------------------------------------|
| 1    | Check that the power button is OFF (0)           |
| 2    | Connect the power cable.                         |
| 3    | Connect the corporate network cable, if required |
| 4    | Press the power button ON (1)                    |

When switched on if the console is not configured it will emit an alarm when it does not communicate with any tank. Press the red arrows up and down until you reach the page "ALARM LOG" and press the ACK button to silence the alarm.

For any changes to be made to the console configuration, refer to the manual "Configuring the Console."

The following table lists the steps necessary to switch off the console:

| Step | Description                                          |
|------|------------------------------------------------------|
| 1    | Press the INFO button at the top right of the screen |
| 2    | Press the "Off" button within the INFO page          |
| 3    | Wait for the screen to turn black                    |
| 4    | Press the power OFF (0) button on the console        |

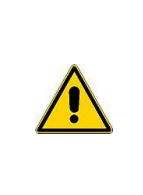

operation.

IMPORTANT: If the console is switched OFF simply removing power the SD card might be damaged and the console might not restart. If this happen a new SD card is needed and the image of the Operating System and application should be loaded, and at last the backup restore in order to have the previous saved configuration The Console needs to be shut down from info page before removing power for proper

## 7 OPERATION

The application has an easy-to-use "circulate" menu, with which the user can browse through all the available functions.

The following image shows the opening page of the console:

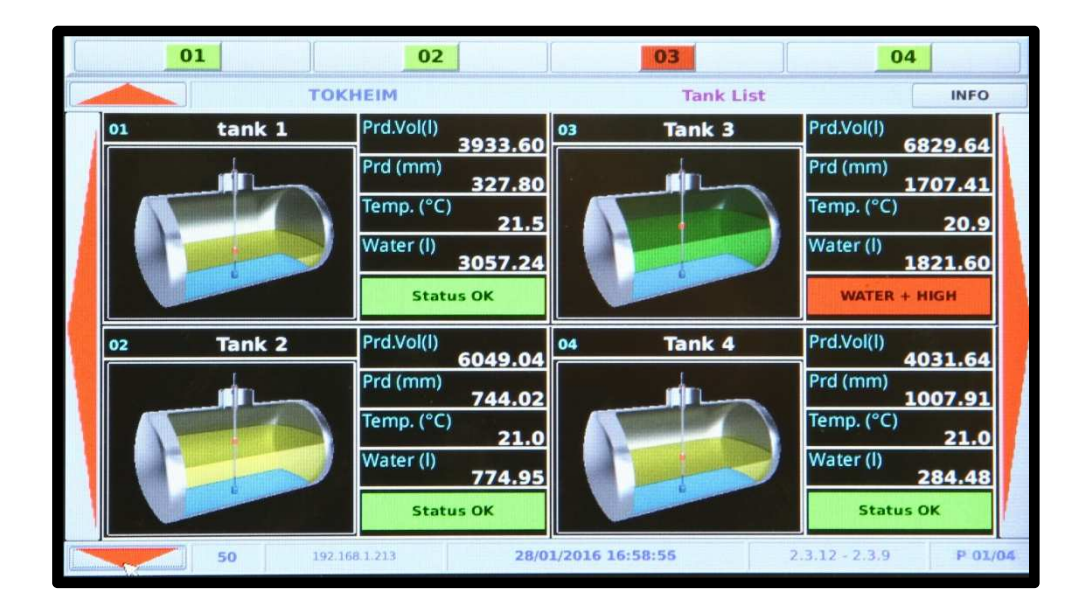

This page summarizes the main information relating to one or more tanks. You can view up to 4 tanks simultaneously on the same page. If there are more than 4 tanks configured you can view the next one by pressing the large red arrows in the left and right parts of the page.

The first line at the top of the page contains a list of tanks connected to the console: The icon colour of tank number reflects the state of the reservoir.

The following table lists the data visible in the second row at the top of the page:

| Information  | Description                                                               |
|--------------|---------------------------------------------------------------------------|
| Red arrow on | Circular menu including: "Tanks," "Tank Details," "Location," "ALARM LOG" |
| Tokheim      | Station name                                                              |
| Tanks        | Page Title                                                                |
| INFO         | Button to access system information/functions                             |

In the central part of the page press the red right/left arrows to display the previous and/or subsequent data of the tanks, in the case where more than 4 tanks are connected to console (The page allows displaying 4 tanks at a time).

| Information         | Description                                                               |
|---------------------|---------------------------------------------------------------------------|
| Red arrow below     | Circular menu including: "Tanks," "Tank Details," "Location," "ALARM LOG" |
| 050                 | Page Number                                                               |
| 192.168.1.209       | IP address of the console                                                 |
| 05/11/2015 11.44.22 | Current date and time (There may be a message about the static/dynamic    |
| 05/11/2015 11.44.25 | leakage/loss)                                                             |
| 2.3.3 – 2.3.0       | Firmware, application and web versions                                    |
| P 01/02             | Tank number examined/total number of reservoirs                           |

The following table lists the data visible in the lower row at the bottom of the page:

## 7.1 Functions

Using the up/down red arrows, you can access the functions of the console. The following table lists the available functions:

| Paragraph | Function               |                     | Description                                                                       | lcon            |  |  |
|-----------|------------------------|---------------------|-----------------------------------------------------------------------------------|-----------------|--|--|
| 7.1.1     | Tanks                  |                     | Display tanks connected to the console/Sel displayed                              | ect tank to be  |  |  |
| 7.1.2     | Tan                    | k details           | "Multi page" dedicated to a single tank with the ability to view multiple screens |                 |  |  |
| 7.1.2.1   |                        | Tank Configuration  | Display Tank parameters                                                           | 10              |  |  |
| 7.1.2.2   |                        | Historical chart    | Display of trends over time for levels/volumes/temperatures, etc.                 | $\langle$       |  |  |
| 7.1.2.3   |                        | Historical list     | Time display of tank levels in graph form                                         |                 |  |  |
| 7.1.2.4   |                        | Delivery list       | Viewing the delivery list                                                         |                 |  |  |
| 7.1.2.5   |                        | Diagnostics         | Display diagnostic data                                                           | U               |  |  |
| 7.1.2.6   |                        | Reconciliation      | Display reconciliation data                                                       | 4               |  |  |
| 7.1.2.7   |                        | Shift Report        | Display Shift Report                                                              | Shift<br>Report |  |  |
| 7.1.2.8   |                        | Product quality DVD | View DVD data                                                                     |                 |  |  |
| 7.1.3     | Status                 |                     | Display tank level as a percentage for all connect                                | ted tanks       |  |  |
| 7.1.4     | List of ON/OFF sensors |                     | Display ON/OFF sensors connected to the tank                                      |                 |  |  |
| 7.1.5     | Alarm Log              |                     | Display current and previous alarms                                               |                 |  |  |
| 7.1.6     | 5 INFO                 |                     | System Information/Functions                                                      |                 |  |  |

#### 7.1.1 Tanks

The following image shows an example of the "Tank Page":

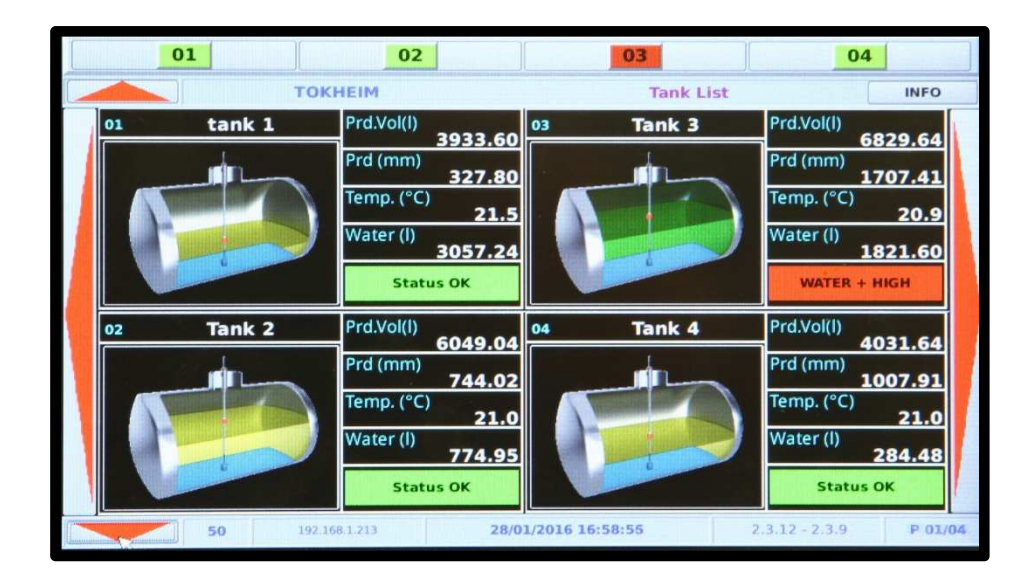

| Element    | Description                                                                                                    |
|------------|----------------------------------------------------------------------------------------------------|
| Tank graph | Graphical representation of the level in the tank                                                                                                    |
| Tank data  | The following data is displayed:<br>Prd.Vol(I): Quantity of products in the tank displayed in [I]<br>Prd (mm): Product level inside tank is displayed in [mm]<br>Temp.(°C): Tank temperature displayed in [°C]<br>Water (I): Quantity of water in the tank displayed in [I]<br>Tank status (Internal alarm codes):<br>OK STATUS (0)<br>NO LINK (1, 8, 9, 11)<br>HIGH (2)<br>LOW (3)<br>OUT OF RANGE (4)<br>PROBE (5)<br>VERY HIGH (6)<br>VERY LOW (7)<br>WATER (10)<br>WATER + HIGH (12)<br>WATER + HIGH (12)<br>WATER + PROBE (14)<br>WATER + PROBE (15)<br>WATER + VERY HIGH (16)<br>WATER + VERY HIGH (16)<br>WATER + NO LINK (18, 19)<br>DISABLED (30)<br>NOT INITIALIZED (99) |

#### 7.1.2 Tank details

The following image shows an example of the "Tank Details": (It is accessed by clicking on the graphic on the page of this tank "Tank"):

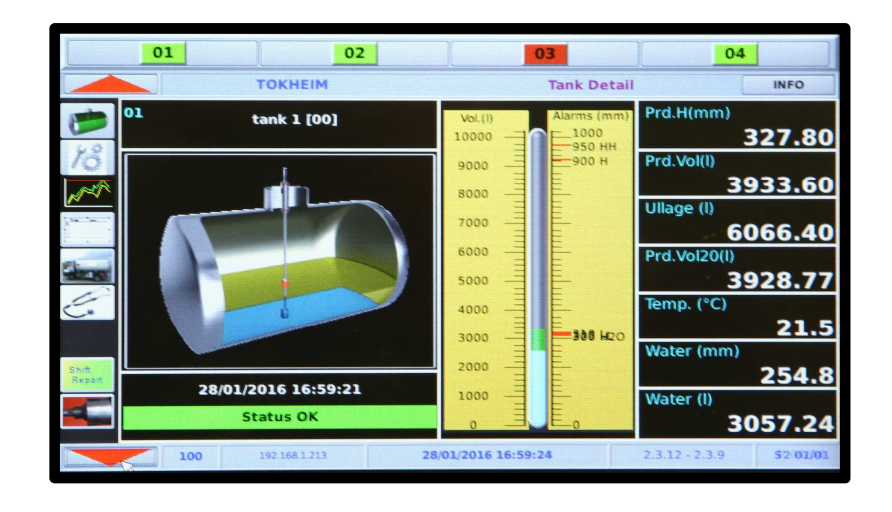

| Element             | Description                                                                                                    |  |  |  |
|---------------------|----------------------------------------------------------------------------------------------------|--|--|--|
| Image of the tank   | <ul> <li>Graphical representation of the level in the tank</li> <li>The following data is displayed: <ul> <li>Name of the product in the tank</li> <li>Date and time of details</li> <li>Tank status</li> </ul> </li> </ul>                                                                                                    |  |  |  |
| Product level graph | Graphical representation of the level in the tank, displayed in [l] and alarm displayed in [mm]                                                                                                    |  |  |  |
| Table details       | <ul> <li>The following data is displayed:</li> <li>Prd.H(mm): Product level displayed in [mm]</li> <li>Prd.Vol(I): Product volume displayed in [I]</li> <li>Ullage(I): Remaining product volume displayed in [I] referred to the working capacity percentuage</li> <li>PrdVol15 (I): Compensated volume at 15° C displayed in [I]</li> <li>Temp.(°C): Product temperature displayed in [°C]</li> <li>Water (mm): Water level displayed in [I]</li> <li>Water (I): Water level displayed in [I]</li> </ul> |  |  |  |

#### 7.1.2.1 Tank Details/Tank Configuration

The following image shows an example of the "Tank Configuration" (Accessed by clicking the icon <sup>16</sup> on the left):

|                 | 01              | 02             | 03              | 04             |          |  |
|-----------------|-----------------|----------------|-----------------|----------------|----------|--|
|                 | то              | KHEIM          | Tank Config     | guration       | INFO     |  |
| 1               | Tan             | k 2            | Strapping table |                |          |  |
| 18              | Probe Address   | 10108          | Level (mm)      | Volume (l)     |          |  |
| 1th             |                 |                | 0.00            | 0.00           |          |  |
| 1, ra           | Capacity (I)    | 10000.00       | 500.00          | 5500.00        | )        |  |
| -               | Max Height (mm) | 2500.0         | 2500.00         | 10000.0        | 0        |  |
| C               | offset (mm)     | 0.0            |                 |                |          |  |
|                 | Zero H2O (mm)   | 0.0            |                 |                |          |  |
| Shift<br>Report | Div. Vol. (I)   | 100            |                 |                |          |  |
|                 | Leakage (I)     | 200            |                 |                |          |  |
|                 | 110 192.        | 168.1.213 28/0 | 1/2016 17:00:46 | 2.3.12 - 2.3.9 | 52 01/01 |  |

| Element           | Description                                                                                                    |
|-------------------|----------------------------------------------------------------------------------------------------|
| Tank details      | <ul> <li>The following parameters are displayed:</li> <li>Address probe</li> <li>Capacity (I): Capacity of tanks displayed in [I]</li> <li>Max Height (mm): Maximum height of tanks displayed in [mm]</li> <li>offset (mm): Difference between probe and dipstick displayed in [mm]</li> <li>Zero H2O (mm): Water offset displayed in [mm]</li> <li>Div. Vol. (I): Delivery volume detection below which nothing happens (above, you have Delivery), displayed in [I]</li> <li>Leakage (I): Leakage volume detection below which nothing happens (above, you have Leakage), displayed in [I]</li> </ul> |
| Information Table | Displays the information table in use [level (mm)/Volume (l)]                                                                                                    |

#### 7.1.2.2 Tank Detail/Historical chart

The following picture shows an example of the "Graph history" page (accessed by clicking the icon the left):

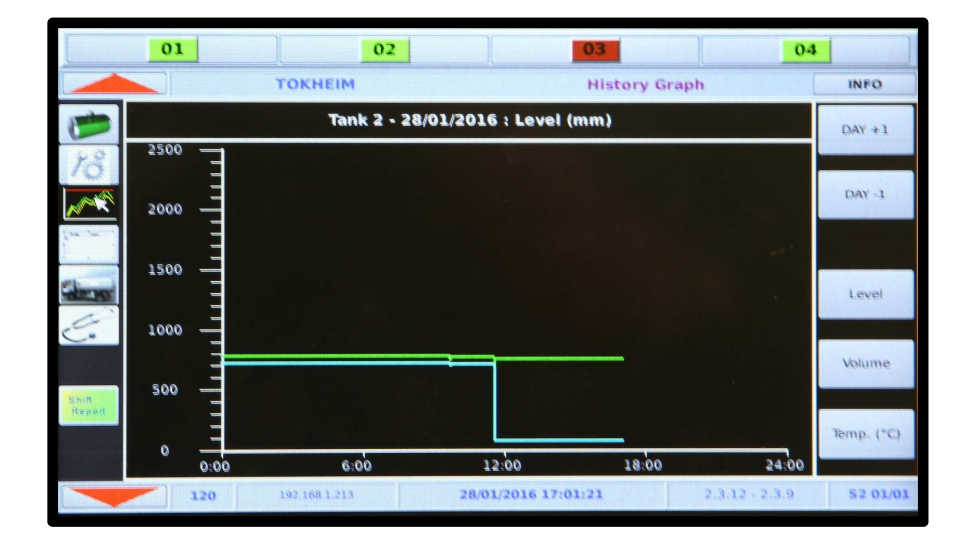

The page shows the trend of the tank level displayed in [mm] over a 24 hr period.

Legend (the lines are present only if the corresponding alarms are configured):

| Colour             | Description                       |
|--------------------|-----------------------------------|
| Blue line          | Water level                       |
| Higher Blue line   | Water alarm threshold             |
| Lower red line     | VERY LOW product level threshold  |
| Lower yellow line  | LOW product level threshold       |
| Green Line         | Product level threshold           |
| Higher yellow line | HIGH product level threshold      |
| Higher red line    | VERY HIGH product level threshold |

#### 7.1.2.3 Tank Detail/Historical list

The following picture shows an example of the "Graph list" page (accessed by clicking the icon left):

|                 | 01       |               | 02         |                 | 03           | 0              | 4       |
|-----------------|----------|---------------|------------|-----------------|--------------|----------------|---------|
|                 |          | TOKHEIM       |            |                 | History List |                | INFO    |
| 1               |          |               | Tank 2 - 3 | 28/01/2016      |              |                | DAY +1  |
| 18              | Time     | Prd (mm)      | Prd (I)    | H2O (I)         | Temp. (°C)   | Status         |         |
|                 | 16:23:04 | 743.93        | 6049.00    | 775.00          | 21.0         | 00             | DAY -1  |
| 1. m 1 m 1      | 16:22:04 | 743.93        | 6049.00    | 775.00          | 21.0         | 00             |         |
| 1 , 1           | 16:21:04 | 743.93        | 6049.00    | 775.00          | 21.0         | 00             |         |
| Chierpert       | 16:20:04 | 743.93        | 6049.00    | 775.00          | 21.0         | 00             |         |
| 0               | 16:19:04 | 743.93        | 6049.00    | 775.00          | 21.0         | 00             |         |
| ~               | 16:18:04 | 743.93        | 6049.00    | 775.00          | 21.0         | 00             |         |
|                 | 16:17:04 | 743.93        | 6049.00    | 775.00          | 21.0         | 00             |         |
| Shift<br>Report | 16:16:04 | 743.93        | 6049.00    | 775.00          | 21.0         | 00             |         |
|                 | 16:15:04 | 743.93        | 6049.00    | 775.00          | 21.0         | 00             |         |
|                 | 16:14:04 | 743.93        | 6049.00    | 775.00          | 21.0         | 00 -           | ×       |
| ~               | 130      | 192.168.1.213 |            | 28/01/2016 17:0 | 1:53         | 2.3.12 - 2.3.9 | P 02/04 |

The following table lists the page elements, as a function of time:

| Element  | Description                                                                                                    |  |  |  |
|----------|----------------------------------------------------------------------------------------------------|--|--|--|
| Prd (mm) | Quantity of products in the tank displayed in [mm]                                                                                                    |  |  |  |
| Prd (l)  | Quantity of products in the tank displayed in [l]                                                                                                    |  |  |  |
| H2O (I)  | Quantity of water in the tank displayed in [l]                                                                                                    |  |  |  |
| т (С)    | Product temperature dispalyed in [°C]                                                                                                    |  |  |  |
| State    | <ul> <li>Tank state</li> <li>OK STATUS (0): everything OK</li> <li>NO LINK (1, 8, 9, 11): no communication</li> <li>HIGH (2): HIGH product level</li> <li>LOW (3): LOW product level</li> <li>OUT OF RANGE (4): A value that is not allowed (check tank table information)</li> <li>PROBE (5): generic problem on the probe</li> <li>VERY HIGH (6): VERY HIGH product level</li> <li>VERY LOW (7): VERY LOW product level</li> <li>WATER (10): Water level</li> <li>WATER + HIGH (12): HIGH water level + product level</li> <li>WATER + LOW (13): LOW Water level + product level</li> <li>WATER + OUT OF RANGE (14): Water level + a value that is not allowed (check tank table information)</li> <li>WATER + PROBE (15): Water level + probe problem</li> <li>WATER + VERY HIGH (16): VERY HIGH Water level + product level</li> <li>WATER + VERY HIGH (16): VERY HIGH Water level + product level</li> <li>WATER + VERY HIGH (16): VERY HIGH Water level + product level</li> <li>WATER + VERY HIGH (16): VERY HIGH Water level + product level</li> <li>WATER + VERY HIGH (16): VERY HIGH Water level + product level</li> <li>WATER + NO LINK (18, 19): Water level + no communication</li> <li>DISABLED (30): Probe disabled via Configuration</li> <li>NOT INITIALIZED (99): Probe not configured</li> </ul> |  |  |  |

#### 7.1.2.4 Tank detail/Delivery List/Losses

The following picture shows an example of the "Delivery list" page (accessed by clicking the icon **final** on the left):

|        | 01               | 02        |                 | 03            | 04             |          |
|--------|------------------|-----------|-----------------|---------------|----------------|----------|
|        | ТОКНЕ            | IM        | De              | livery/Leakag | je List        | INFO     |
|        |                  |           | Tank 2 -        |               |                |          |
| 12     | Date - Time      | Start (I) | End (I)         | Qty (l)       | Interval (m    | in)      |
|        | 2016/01/20-10:16 | 168.20    | 4644.50         | 4476.30       | 6              |          |
| Now C  | 2016/01/19-15:44 | 1503.20   | 4637.80         | 3134.60       | 10             |          |
|        | 2016/01/18-11:18 | 144.00    | 2091.40         | 1947.40       | 6              |          |
|        | 2016/01/17-06:41 | 144.00    | 2646.50         | 2502.50       | 6              |          |
|        | 2016/01/08-08:34 | 2850.90   | 5479.10         | 2628.20       | 11             |          |
| E.     | 2016/01/06-16:24 | 144.00    | 3430.30         | 3286.30       | 6              |          |
|        | 2016/01/01-00:10 | 144.00    | 4988.30         | 4844.30       | 6              |          |
| Shift  | 2015/12/28-22:50 | 144.00    | 5932.10         | 5788.10       | 6              |          |
| Report | 2015/12/18-15:00 | 1737.80   | 8054.60         | 6316.80       | 11             |          |
|        | 2015/12/17-01:23 | 144.00    | 2090.70         | 1946.70       | 6              | <u>^</u> |
|        | 140 192.168.1.3  | 213       | 28/01/2016 17:0 | 2:12          | 2.3.12 - 2.3.9 | P 04/04  |

White lines are related to Delivery, the red lines are related to losses.

The following table lists the page elements, as a function of data and time:

| Element        | Description                                              |
|----------------|----------------------------------------------------------|
| Init. (l)      | Initial volume displayed in [l]                          |
| Final (I)      | Final volume displayed in [l]                            |
| Qty (I)        | Delivery (Amount delivered to the tank) displayed in [l] |
| Interval (min) | Duration displayed in [min]                              |

#### 7.1.2.5 Tank details/Diagnostics

The following picture shows an example of the "Diagnostics" page (accessed by clicking the icon the left):

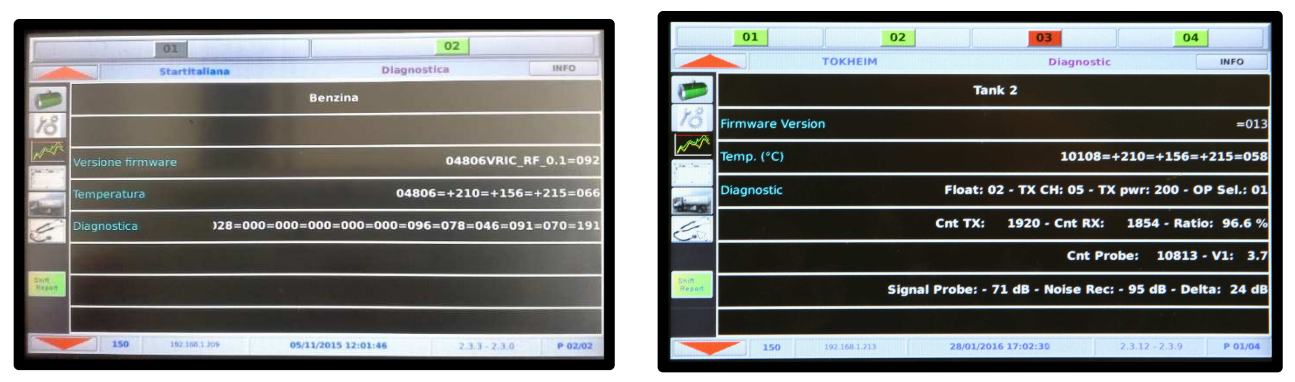

The data shown is for use by the support staff

#### 7.1.2.6 Tank details/Reconciliation

The following picture shows an example of the "Reconciliation" page (accessed by clicking the icon the left):

|                 | 01   |                        | 02       |                 | 03          | 04             | 4       |
|-----------------|------|------------------------|----------|-----------------|-------------|----------------|---------|
|                 |      | TOKHEIM Reconciliation |          |                 | tion        | INFO           |         |
| 1               |      |                        | Tank     | 2 - 22/01/2016  |             |                | DAY +1  |
| 12              | Hour | Start Vol.             | End Vol. | Diff.Vol.       | Dispenser   | Delta Vol.     |         |
|                 | 13   | 8124.76                | 4235.51  | 3889.25         | 3879.15     | -10.10         | DAY 5   |
| <u>N</u>        | 14   | 6015.12                | 1523.88  | 4491.24         | 4511.64     | 20.40          |         |
|                 |      |                        |          |                 |             |                |         |
| Chinese .       |      |                        |          |                 |             |                |         |
| 1               |      |                        |          |                 |             |                |         |
| <u>C.</u>       |      |                        |          |                 |             |                |         |
| -1-             |      |                        |          |                 |             |                |         |
| Shift<br>Report |      |                        |          |                 |             |                |         |
|                 |      |                        |          |                 |             |                |         |
|                 |      |                        |          |                 |             |                |         |
|                 |      | 160 192.10             | 58.1.213 | L (03) 28/01/20 | 16 17:34:46 | 2.3.12 - 2.3.9 | P 01/04 |

The following table lists the page elements:

| Element      | Description                            |  |
|--------------|----------------------------------------|--|
| Time         | Reference time                         |  |
| Vol. Initial | Initial time volume                    |  |
| Vol. Final   | Final time volume                      |  |
| Vol. Diff.   | Difference in volume from Start to End |  |
| Dispenser    | Volume dispensed by dispenser          |  |
| Delta Vol    | Volume reconciliation value            |  |
| GG +1        | Selection of successive days           |  |
| GG-1         | Selection of previous days             |  |

The daily reconciliation will be available on reports in relation to the time programmed during the setup phase.

Reconciliation is only available when the Console receives data from an FCC/POS supporting the reconciliation process (dispenser sales)

#### 7.1.2.7 Tank Details/Shift Report

The following picture shows an example of the "Shift Report" page (accessed by clicking the icon the left):

|                 |    | 01    |         | 62         |                 | 03        | 04             |         |
|-----------------|----|-------|---------|------------|-----------------|-----------|----------------|---------|
|                 |    |       | токн    | EIM        |                 | Shift Rep | ort            | INFO    |
|                 |    |       |         | Tank 2     | 29/01/2016      |           |                | DAY +1  |
| 4.2             | ID | Start | End     | Start.Vol. | End Vol.        | Delivery  | Shift          |         |
|                 | 01 | 14:57 | 00:00   | 6049.00    | 6048.80         | 0.00      | 0.20           | DAY -1  |
|                 | 02 | 00:00 | 03:00   | 6048.80    | 6048.90         | 0.00      | -0.10          |         |
|                 | 03 | 03:00 | 08:57   | 6048.90    | 6049.00         | 0.00      | -0.10          |         |
| IF1:            | 04 | 08:57 | 11:14   | 6049.00    | 5723.70         | -325.40   | -0.10          |         |
| THE PARTY       | 05 | 11:14 | 11:26   | 5723.70    | 5723.70         | 0.00      | 0.00           |         |
| C.              | 06 | 11:26 | 12:08   | 5723.70    | 5723.60         | 0.00      | 0.10           |         |
|                 | 07 | 12:08 | 12:35   | 5723.60    | 5266.00         | 0.00      | 457.60         |         |
| Shift<br>Report |    |       |         |            |                 |           |                |         |
|                 |    | 170   | 192.168 | 1.213      | 29/01/2016 14:0 | 04:27     | 2.3.12 - 2.3.9 | P 03/04 |

| Element        | Description                    |  |
|----------------|--------------------------------|--|
| ID             | Incremental shift number       |  |
| Start          | Start of shift                 |  |
| End            | End of shift                   |  |
| Initial volume | Opening shift volume           |  |
| Final volume   | Closing shift volume           |  |
| Delivery       | Volume of Delivery if present  |  |
| Shift          | Difference in volume start-end |  |

#### 7.1.2.8 Tank Details/DVD Details

The following picture shows an example of the "DVD Details" page (accessed by clicking the icon field on the left):

|                 | 01       |    | ſ             | 02 |            |           | 03    |           | 04             |          |
|-----------------|----------|----|---------------|----|------------|-----------|-------|-----------|----------------|----------|
|                 |          |    | токнеім       |    |            | E         | DVD C | Quality   | Fuel           | INFO     |
| -               | Tank (   | 91 | DVD ID        | 01 | Diagnostic | 0x00      |       | N. (      | 00 28/01/2016  | 17:03:24 |
| 78 ×            | Density  |    |               |    |            |           | N     | <b>/A</b> |                |          |
|                 | Viscosit | y  |               |    |            | N/A       |       |           | -              |          |
| Girmer!         | Dielectr | ic |               |    |            | N/A       |       |           |                |          |
| C.              | Temp. (  | °C | )             |    |            | N/A       |       |           |                |          |
| Shift<br>Report |          |    |               |    |            |           |       |           |                |          |
|                 | 180      |    | 192.168.1.213 |    | 28/01/2    | 016 17:04 | :08   |           | 2.3.12 - 2.3.9 | P 02/04  |

| Element                  | Description                                                                                                    |
|--------------------------|----------------------------------------------------------------------------------------------------|
| Details in the first row | <ul> <li>The following data is displayed:</li> <li>Tank: Tank number</li> <li>DVD ID: DVD identifier</li> <li>Diagnosis: Support use only</li> <li>No.: Number of transmissions from emission</li> <li>Referral date and time of details</li> </ul>                                                                                                    |
| Table details            | <ul> <li>The following data is displayed:</li> <li>Density: Density of the product displayed in [g/ml]</li> <li>Viscosity: Viscosity of the product displayed in [cP]</li> <li>Dielectric: Product Dielectric</li> <li>Temperature: Product temperature displayed in [°C]</li> <li>Fuel ID/Biodiesel in Diesel: Product type</li> <li>Confidence index /% Biodiesel in Diesel: 100% compared confidence value of the product in the tank of the product with the theoretical value (Below the 50% confidence,we are not able to recognize the product with certainty)</li> </ul> |
| Detail in the last row   | Alphanumeric code for Start Italiana S.r.l. exclusive use                                                                                                    |

## 7.1.3 Tank detail percentage

The following image shows an example of the "Status":

| 0  |                        | 03                  | 04             |         |
|----|------------------------|---------------------|----------------|---------|
| X  | TOKHEIM                | Situati             | on (           | INFO    |
| 01 | tank 1<br>Status OK    | 32                  | 2.8 %          |         |
| 02 | Status OK              | 29                  | 9.8 %          |         |
| 03 | Tank 3<br>WATER + HIGH | 68                  | 8.3 %          |         |
| 04 | Tank 4<br>Status OK    | 40                  | 0.3 %          |         |
|    |                        |                     |                |         |
|    |                        |                     |                |         |
|    | 200 192.168.1.213      | 28/01/2016 16:59:41 | 2.3.12 - 2.3.9 | P 01/04 |

The number of the tank, the name of the tank, its state and the percentage filling of the tank are reported on the page.

## 7.1.4 List of ON/OFF sensors

The following image shows an example of the "List of ON/OFF sensors":

|   | 01       | 02            | 03                  | 04             |          |
|---|----------|---------------|---------------------|----------------|----------|
|   |          | токнеім       | LIST SENSOR         | ON/OFF         | INFO     |
| 2 | 13 input | 2             | UNDEFINED           |                | 16:57:22 |
| 3 | 10 input | 1             | UNDEFINED           |                | 16:57:22 |
|   |          |               |                     |                |          |
|   |          |               |                     | -              |          |
|   |          |               |                     |                |          |
|   |          |               |                     |                |          |
|   |          |               |                     |                |          |
|   |          |               |                     |                |          |
|   |          |               |                     |                |          |
|   | 500      | 192.168.1.213 | 28/01/2016 17:00:22 | 2.3.12 - 2.3.9 | P 02/04  |

| Element            | Description                                                                                                    |  |  |
|--------------------|----------------------------------------------------------------------------------------------------|--|--|
| Number             | <ul> <li>Sensor type:</li> <li>1 – Internal sensor (up to 6)</li> <li>2 – Tri-state external sensor (optional)</li> <li>3 – External expansion card from Start Italian Srl (optional)</li> </ul> |  |  |
| Progressive number | Progressive number on the type of sensor                                                                                                    |  |  |
| Description        | See description status of the sensor in the manual "Console Configuration"                                                                                                    |  |  |
| Sensor state       | Sensor state description (NORMAL, NOT INSTALLED, NOT DEFINED, CLOSED, OPEN)                                                                                                    |  |  |
| Time               | Actual time                                                                                                    |  |  |

#### 7.1.5 Alarm Log

The following image shows an example of the "Alarm Log":

| 01               | 02            | 03                  | 04             |         |
|------------------|---------------|---------------------|----------------|---------|
|                  | ТОКНЕІМ       | ALARMS LOG          |                | INFO    |
| Date - Time      | Tank          | Alarm               | Status         |         |
| 28/01/2016 09:54 | 04            | OUT OF RANGE        | ACK            |         |
| 28/01/2016 09:54 | 03            | OUT OF RANGE        | ACK            |         |
| 28/01/2016 09:54 | 02            | OUT OF RANGE        | ACK            |         |
| 28/01/2016 09:54 | 01            | WATER               | ACK            |         |
| 28/01/2016 09:54 | 04            | OUT OF RANGE        | ACTIVE         |         |
| 28/01/2016 09:54 | 03            | OUT OF RANGE        | ACTIVE         | ACK     |
| 28/01/2016 09:54 | 02            | OUT OF RANGE        | ACTIVE         |         |
| 28/01/2016 09:54 | 01            | WATER               | ACTIVE         |         |
| 27/01/2016 14:54 | 04            | LOW                 | CLEAR          |         |
| 27/01/2016 14:54 | 04            | LOW                 | ACTIVE         |         |
| 27/01/2016 11:41 | 04            | LOW                 | CLEAR          | -       |
| 300              | 192.168.1.213 | 28/01/2016 17:00:06 | 2.3.12 - 2.3.9 | P 02/04 |

The following table lists the page elements:

| Element     | Description                                                                                                    |  |  |
|-------------|----------------------------------------------------------------------------------------------------|--|--|
| Date - Time | Date and time of alarm                                                                                                    |  |  |
| Tank        | Tank Number                                                                                                    |  |  |
| Alarm       | Tank status                                                                                                    |  |  |
| Туре        | <ul> <li>Alarm type:</li> <li>ON (red): Active Alarm</li> <li>CLEAR (green): Resolved alarms</li> <li>ACK (yellow): The alarm is acknowledged</li> </ul> |  |  |
| АСК         | Button to acknowledge all active alarms                                                                                                    |  |  |

When each new alarm, the console emits an audible sound.

To acknowledge, the user has to open this page and press the ACK button.

The audio alarm is deactivated and the alarm is marked in yellow to signify acknowledged. If there is a relay associated with the alarm relay, it will remain active as long as the alarm is present. The ACK button acknowledges the audible alarm but does not change relay signalling.

#### 7.1.6 INFO

The following image shows an example of the page "INFO":

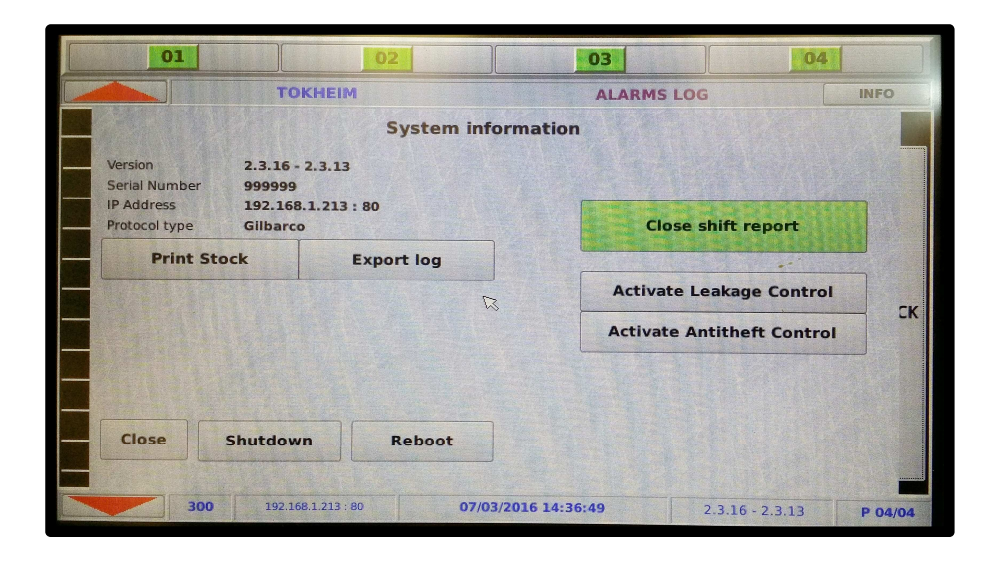

The following table lists the page elements at the left of the page:

| Element       | Description                          |
|---------------|--------------------------------------|
| Version       | Console software version             |
| Serial number | Unique serial number of the console  |
| IP address    | Unique IP address of the console     |
| Protocol Type | Communication protocol currently set |

The following table lists the page buttons:

| Button                                                                                                    | Description                                                                                                    |
|----------------------------------------------------------------------------------------------------|----------------------------------------------------------------------------------------------------|
| Print inventory                                                                                                    | Prints the current inventory report                                                                                                    |
| Export Log                                                                                                    | Exporting the information log to a USB devices (The button appears if a USB device is connected)                                                                                                    |
| Download from USB                                                                                                    | Download the latest software from the USB device (The button appears if a USB device is connected                                                                                                    |
| Update                                                                                                    | Software update (Not present until the upload from the USB is complete) The console is automatically restarted after the update.                                                                                     |
| To restore a previous<br>Backup                                                                                                    | Restoring a previous backup configuration from the USB devices (The button appears if a USB device is connected The console is automatically restarted after the update                                              |
| Close                                                                                                    | Close the INFO page                                                                                                    |
| Power Off                                                                                                    | Console power off                                                                                                    |
| Restart                                                                                                    | Restarts the console application                                                                                                    |
| Close manual shift<br>report                                                                                                    | Manual closure of the current Shift Reports and opening a new one (By pressing the button, the console displays the following message: "Closing shift reports and opening the next one. Would you like to proceed?") |
| Activate Static<br>Leakage Control<br>following EPA rules.<br>At least 2 hours is<br>needed to generate<br>the result.<br>The result is<br>generated only if a<br>leakage has been<br>detected and it is<br>written in the<br>Delivery/Leakage<br>page marked as red<br>line                                   | is active); Pressing the button will bring up the following window:<br>$\underbrace{\begin{tabular}{lllllllllllllllllllllllllllllllllll$                                                                             |
| Activate Anti-theft<br>Control.<br>After 10 minutes from<br>the activation waiting<br>for stabilization if<br>there is any loss the<br>console generate an<br>alarm<br>instantaneously, in<br>the same way done<br>for the Leakage<br>control, without<br>waiting the minimum<br>of 2 hours of elapsed<br>time | Button to activate Anti-theft control (Not present if the page "Reconciliation" is active); Pressing the button will bring up the following window:                                                                  |

## 8 MANUAL UPDATE PROCEDURE

The console can be periodically updated by downloading the latest version of the application files from the site www.startitaliana.it (Section MagLink-LX, ZIP format).

The following table shows the necessary procedure steps for updating such data:

| Step | Description                                                                                                    |  |  |
|------|----------------------------------------------------------------------------------------------------|--|--|
| 1    | Provide a USB device                                                                                                    |  |  |
|      | ATTENTION: The USB device must be formatted to FAT32                                                                           |  |  |
| 2    | Downloading the latest version of the application files for the START web site                                                 |  |  |
| 3    | Use a USB device with at least 50 MB of free space available                                                                   |  |  |
| 4    | Connect the USB device to a PC                                                                                                 |  |  |
| 5    | Create a folder on the USB device named "lx-update" (All in lower case)                                                        |  |  |
| 6    | Extract the ZIP file in the "lx-update" USB device                                                                             |  |  |
| 7    | Connect the USB device to the console                                                                                          |  |  |
| 8    | Press the "INFO" button and access the relevant page                                                                           |  |  |
| 9    | Wait until the "Download from USB" appears on the screen and then press it (The files on the device are copied to the console) |  |  |
| 10   | Press the "Update" button to apply the update                                                                                  |  |  |
| 11   | The update process is completed with the reboot of the console                                                                 |  |  |

## 9 PRINT INVENTORY

The console can be connected to a Sprint serial printer through the RS232 serial port. Once connected, the user can print the current inventory .

| 01                                                                 | 02                                                     | 03                  | 04                   |
|--------------------------------------------------------------------|--------------------------------------------------------|---------------------|----------------------|
|                                                                    | ТОКНЕІМ                                                | ALARMS LOG          | INFO                 |
| 1111                                                               | System info                                            | ormation            |                      |
| Version 2.<br>Serial Number 99<br>IP Address 19<br>Protocol type G | 3.16 - 2.3.13<br>99999<br>92.168.1.213 : 80<br>Ilbarco | Close shi           | ft report            |
| Print Stock                                                        | Export log                                             |                     |                      |
|                                                                    |                                                        | Activate Leal       | kage Control         |
|                                                                    |                                                        | Activate Anti       | theft Control        |
| Close                                                              | ntdown Reboot                                          |                     |                      |
| 300                                                                | 192.168.1.213 : 80 <b>07/0</b> 3                       | 3/2016 14:36:49 2.3 | .16 - 2.3.13 P 04/04 |

The following table shows the necessary procedure steps for printing stock:

| Step | Description                                                           |
|------|-----------------------------------------------------------------------|
| 1    | Connect the Sprint printer to the console RS232 port using a CX cable |
| 2    | Press the "INFO" button and access the relevant page                  |
| 3    | Press the button "Print stock" and wait for printing                  |

Via the console configuration you can turn on automatic printing of various events such as:

- Alarms
- Shift report
- Delivery
- Losses
- Reconciliation

Stampe automatiche Shift report Allarmi Delivery Perdite Riconciliazione 22.00 VOra

Refer to the Configuration Manual.

## **10 Shift Report**

The console can produce a Shift Report.

The shift report can be manually triggered or it can be automatically configured. You can configure multiple daily Shift reports.

The following table shows the necessary procedure steps for managing such Shift Reports:

| Step | Description                                                                                                    |
|------|----------------------------------------------------------------------------------------------------|
| 1    | Press the "INFO" button and access the relevant page                                                                                                 |
| 2    | Press the button "Close shift report" and confirm the subsequent message (The current Shift Report is closed with a new shift automatically started) |

You can access the page "Shift Report" and view the daily Shift Report data of, as per paragraph 7.1.2.7 "Tank Details/Shift Report."

If you have configured the automated Shift reports by manually pressing Closure of Shift Reports from the Info Page this closes the Shift Report in progress and opens the next one which will then be automatically closed at the next scheduled date.

If a delivery is in progress, the value of the final volume of the Shift Report is equal to the volume in tanks prior to commencement of Delivery.

## **11 MAINTENANCE**

Maintenance activities are defined and managed in accordance with EN 60079-17.

IMPORTANT: Maintenance must be carried out only by authorized personnel or by the manufacturer

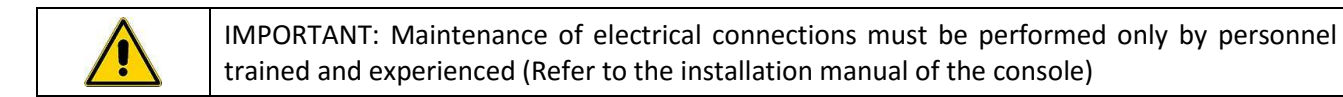

IMPORTANT: The opening of the console can compromise the level of safety of the equipment, maintenance operations must only be performed by authorized personnel or by the manufacturer

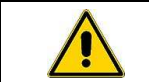

IMPORTANT: Changes to the console are prohibited unless authorized by the manufacturer

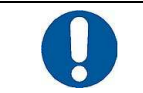

ATTENTION: Periodically check for cleanliness and integrity of the equipment and its connections

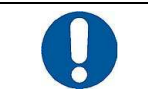

ATTENTION: To clean the screen and the console use a monitor/screen/TV cleaning cloth

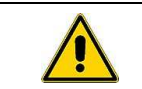

IMPORTANT: Do not use compressed air or liquid detergents to perform console and screen cleaning

## **12 SUPPORT**

If you need direct assistance from a Start Italiana S.r.l. technician the best solution is to connect the console to the Internet .The console requires public IP address and port 80 opened. All data of interest to the console can then be viewed directly by Start Italiana S.r.l. staff.

An alternative is to use third-party programs (Team Viewer 7 can be downloaded form the START Web Site under the heading Assistance/Support) to allow a connection between the remote computer the console must be connected to the computer to which Start Italiana S.r.l. will connect remotely.

In the case where Internet access is not possible the user must still provide Start Italiana S.r.l. with data relating to the console for the execution of the debugging process.

| Step | Description                                                                                                    |  |  |
|------|----------------------------------------------------------------------------------------------------|--|--|
| 1    | Provide a USB device with at least 50 MB of free space available                                                         |  |  |
|      | ATTENTION: The USB device must be formatted to FAT32                                                                     |  |  |
| 2    | Connect the USB device to a PC                                                                                           |  |  |
| 3    | Create a folder on the USB device named "lx-support" (All in lower case)                                                 |  |  |
| 4    | Connect the USB device to the console                                                                                    |  |  |
| 5    | Press the "INFO" button and access the relevant page                                                                     |  |  |
| 6    | Wait until the "Export Log" appears on the screen and then press it (The files are copied to your device in the console) |  |  |
| 7    | Perform a compression of the "lx-support" folder and send the ZIP file by e-mail to assistenza@startitaliana.it          |  |  |

The following table shows the necessary procedure steps for the provision of such data:

## **13 SAFETY INSTRUCTIONS**

Safety instructions are annexed to this document.

## **14 CERTIFICATION**

| C    | Organismo Notificato n. 1                                                                                                    |
|------|----------------------------------------------------------------------------------------------------|
|      |                                                                                                    |
|      |                                                                                                    |
| [1]  | CERTIFICATO DI ESAME CE DEL TIPO (AII. III)<br>EC-TYPE EXAMINATION CERTIFICATE (Annex III)                                                                                                    |
| [2]  | Apparecchio o Sistema di Protezione inteso per l'uso in atmosfere                                                                                                    |
|      | potenzialmente esplosive, Direttiva 94/9/CE                                                                                                    |
|      | Equipment or Protective Systems Intended for use in Potentially Explosive Atmospheres, Directive 94/9/EC                                                                                                    |
| [2]  | Certificato di Esame CE del Tipo numero: 14/2010 -AET637                                                                                                    |
| [9]  | EC-Type Examination Certificate number                                                                                                    |
|      | Apparecchio o Sistema di Protezione                                                                                                    |
| [4]  | Equipment or Protective System BRA-SI e BRA-2SIP                                                                                                    |
|      | Intrinsic safety barrier type BRA-SIP, BRA-SI and BRA-2SIP                                                                                                    |
|      | Costruttore                                                                                                    |
| [5]  | Manufacturer START ITALIANA S.r.I.                                                                                                    |
| [6]  | Indirizzo                                                                                                    |
|      | Grante and anothing of the state of the state of the stat |
| [7]  | nell'allegato al presente certificato e nei documenti descrittivi in esso richiamati                                                                                                    |
|      | This equipment or protective system and any acceptable variation thereto is specified in the schedule to this certificate and documents therein referred to.                                                                                                    |
| 101  | Il CEC, organismo notificato nº 1131, in conformità all'articolo 9 della Direttiva 94/9/CE                                                                                                    |
| [8]  | Consiglio dell'Unione Europea del 23 Marzo 1994, certifica che questa apparecchiatura o siste                                                                                                    |
|      | di protezione è conforme ai Requisiti Essenziali di Sicurezza e Salute per il progetto e                                                                                                    |
|      | atmosfere potenzialmente esplosive, definiti nell'Allegato II della Direttiva.                                                                                                    |
|      | CEC, notified body No. 1131, in accordance with Article 9 of the Council Directive 94/9/EC of 23 March 1994, certifies that                                                                                                    |
|      | design and construction of equipment and protective systems intended for use in potentially explosive atmospheres given in Ar                                                                                                    |
|      | Il to the Directive.                                                                                                    |
|      | The examination and test results are recorded in confidential reports listed in section 16.                                                                                                    |
| [0]  | La conformità ai Requisiti Essenziali di Sicurezza e Salute è assicurata dalla conformità alle:                                                                                                    |
| [9]  | Compliance with the Essential Health and Safety Requirements has been assured by compliance with:                                                                                                    |
|      | Nel caso in cui tra le norme tecniche citate fossero presenti norme non armonizzate, la conformità ai Requisiti essen                                                                                                    |
|      | in materia di Sicurezza e Salute è comunque stata verificata.<br>If standards not listed in the list of Atex Harmonised Standards are used, compliance to the Essential Health and Sa                                                                                                    |
|      | Requirements is verified anyway.                                                                                                    |
| [40] | Il simbolo "X" posto dopo il numero del certificato indica che l'apparecchiatura o il sistema                                                                                                    |
| [10] | protezione è soggetto a condizioni speciali per un utilizzo sicuro, specificate nell'allegato                                                                                                    |
|      | presente certificato.<br>If the sign "X" is placed after the certificate number, it indicates that the equipment or protective system is subject to so                                                                                                    |
|      | conditions for safe use specified in the schedule to this certificate.                                                                                                    |
|      |                                                                                                    |
| [11] | dell'apparecchio o sistema di protezione specificato in accordo con la Direttiva 94/9/CE Ulter                                                                                                    |
| 1.0  | requisiti di questa Direttiva si applicano al processo di produzione e fornit                                                                                                    |
|      | dell'apparecchiatura o sistema di protezione. Questi requisiti non sono oggetto del prese<br>certificato.                                                                                                    |
|      | This partificate may only be searching of its patients and without any shore a short it is in the                                                                                                    |
|      | this certificate may only be reproduced in its entirely and without any change, schedule included                                                                                                    |
|      |                                                                                                    |

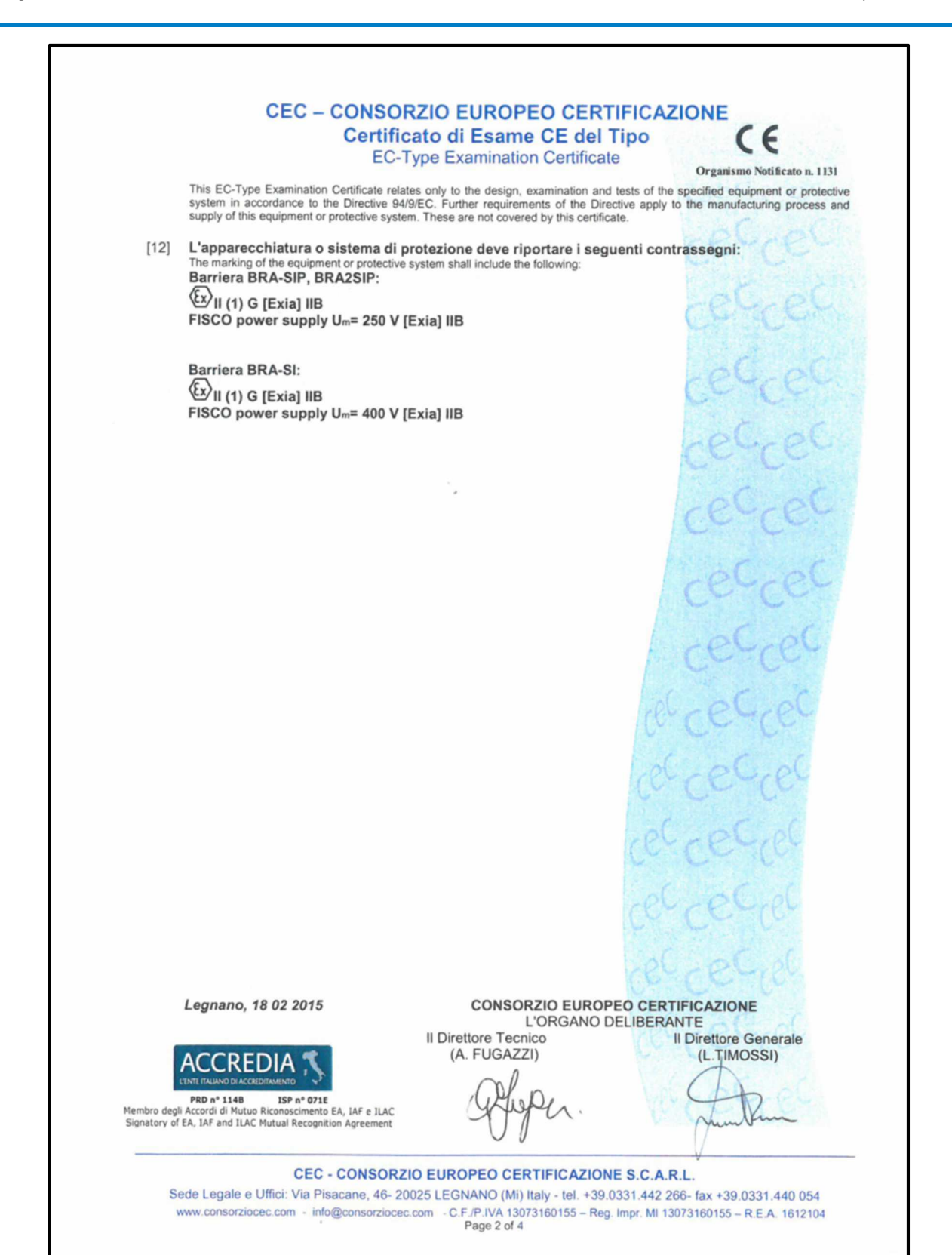

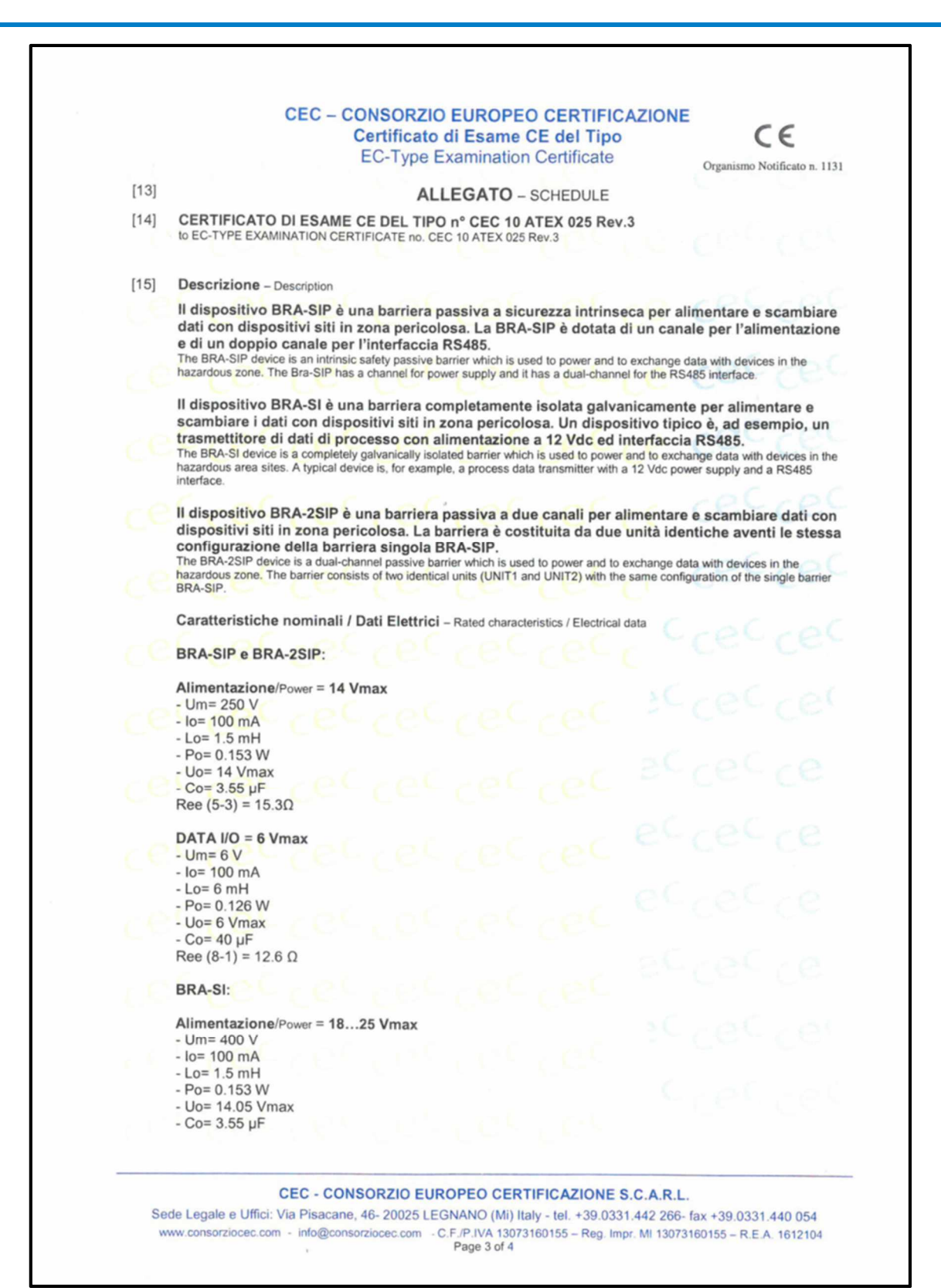

|        | CEC – CONSORZIO EUROPEO CERTIFICAZIONE<br>Certificato di Esame CE del Tipo<br>EC-Type Examination Certificate                                                                                                    | CE<br>Organismo Notificato n. 11                                               |
|--------|----------------------------------------------------------------------------------------------------|--------------------------------------------------------------------------------|
| [13]   | ALLEGATO - SCHEDULE                                                                                                    |                                                                                |
| [14]   | CERTIFICATO DI ESAME CE DEL TIPO nº CEC 10 ATEX 025 Rev.3<br>to EC-TYPE EXAMINATION CERTIFICATE no. CEC 10 ATEX 025 Rev.3                                                                                                    |                                                                                |
|        | DATA I/O = 12 Vmax<br>- Um= 12 V<br>- Io= 100 mA<br>- Lo= 6 mH                                                                                                    |                                                                                |
|        | - Po= 0.126 W<br>- Uo= 6 Vmax                                                                                                    |                                                                                |
|        | Test di Routine / Routine tests                                                                                                    |                                                                                |
|        | EN 60079-11 §11.1: Routine tests for diode safety barriers                                                                                                    |                                                                                |
|        | Avvertenze di targa / Warning label                                                                                                    |                                                                                |
| [16]   | Rapporto numero / Report Number: CEC 14/2010 - RET 001                                                                                                    |                                                                                |
| [17]   | Condizioni speciali per un utilizzo sicuro - Special conditions for safe use                                                                                                    |                                                                                |
|        | Nessuna - None.                                                                                                    |                                                                                |
|        | L'efficacia e l'affidabilità di questi apparecchi sono garantite seguendo le<br>d'uso. Non sono ammesse modifiche non autorizzate rispetto al fascicolo fi<br>Special conditions for safe use depends on correct following of manufacturer's manual. Further mod                                                                                                    | istruzioni del Manua<br>ecnico agli atti.<br>fication are not allowed.         |
| [18]   | Requisiti Essenziali di Sicurezza e Salute - Essential Health and Safety Requirements                                                                                                    |                                                                                |
|        | Nessuno – None. Riguardo ai Requisiti Essenziali di Sicurezza e Salut<br>verifica la conformità solo agli standard Ex. La dichiarazione di Confo<br>dichiara la conformità con altre Direttive pertinenti.                                                                                                    | e questo documento<br>prmità del Produtto                                      |
|        | Concerning EHSR this schedule verifies the compliance with the Ex standards only. The m<br>Conformity declares compliance with other relevant Directives.                                                                                                    | anufacturer's Declaration                                                      |
| [19]   | Documenti descrittivi - Descriptive documents                                                                                                    |                                                                                |
|        | I documenti di riferimento listati di seguito costituiscono la doc<br>dell'apparecchio o sistema di protezione oggetto di questo certificato. Q<br>confidenziali e sono a disposizione delle sole autorità competenti.<br>Una copia di questi documenti è conservata presso l'archivio del CEC.<br>The descriptive documents quoted hereafter constitute the technical documentation of the equi<br>subject of this certificate. This documents are confidential and they are available only to the authoriti<br>One copy of all documents is kept in CEC files. | umentazione tecnic<br>uesti documenti sor<br>prment or protective syste<br>es. |
|        | Fascicolo tecnico, AR15ExTR001                                                                                                    |                                                                                |
|        | L'ISPETTORE INCAR                                                                                                    | CATO                                                                           |
| Organo | deliberante Antonio FUGAZZI                                                                                                    | afli<br>Data: 18/02/2015                                                       |

## **15 NOTIFICATION**

| CESI                                                                                                    | NOTIFICATION (Ex)                                                                                                    |
|----------------------------------------------------------------------------------------------------|----------------------------------------------------------------------------------------------------|
|                                                                                                    | [1] PRODUCTION QUALITY ASSURANCE<br>NOTIFICATION                                                                                                    |
| FGH                                                                                                    | [2] Equipment or Protective System or Component intended for use<br>in potentially explosive atmospheres<br>Directive 94/9/EC                                                                                                    |
| CESI S.p.A.<br>Via Rubattino 54<br>I-20134 Milano - Italy<br>Tel: +39 02 21251                                                                                 | [3] Notification number:<br>CESI 06 ATEX 031 O                                                                                                    |
| Fax: +39 02 21255440<br>e-mail: info@ces.it<br>www.cesi.it                                                                                                    | <ul> <li>[4] Equipment or component type: Transmitters and level switches<br/>Capacitive sensors for continuous liquid level measurement<br/>and discriminative function for different<br/>Terminal boxes</li> </ul>                                                                                         |
|                                                                                                    | Magnetostrictive level sensors<br>Galvanically isolated barriers<br>Protection concepts: Flameproof enclosures "d"<br>Intrinsic safety "i"<br>Encapsulation "m"<br>Dust ignition protection "tD"<br>Mechanical protection by constructional safety "c"<br>Dust ignition protection "t"<br>Pressurization "p" |
|                                                                                                    | [5] Applicant: START Italiana S.r.l.<br>via Pola, 6<br>20813 Bovisio Masciago - MB                                                                                                    |
|                                                                                                    | [6] Manufacturer: START Italiana S.r.l.<br>via Pola, 6<br>20813 Bovisio Masciago - MB                                                                                                    |
|                                                                                                    | [7] CESI, notified body n. 0722 in accordance with Article 9 of the Council Directive 94/9/EC of<br>23 March 1994, notifies to the applicant that the actual manufacturer has a production quality<br>system which complies to Annex IV of the Directive.                                                    |
|                                                                                                    | [8] This notification is based on audit report n. EX-B5006989 issued the 9/03/2015.                                                                                                    |
|                                                                                                    | This notification can be withdrawn if the manufacturer no longer satisfies the requirement of Annex IV.                                                                                                    |
|                                                                                                    | Results of periodical re-assessment of the quality system are a part of this notification.                                                                                                    |
|                                                                                                    | [9] This notification is valid until 17/03/2018 and can be withdrawn if the Manufacturer does not<br>satisfy the production quality assurance re-assessment.                                                                                                    |
| azion                                                                                                    | [10] According to Article 10 [1] of the Directive 94/9/EC the CE marking shall be followed by the<br>identification n. 0722 identifying the notified body involved in the production control stage.                                                                                                    |
|                                                                                                    | This notification may only be reproduced in its entirety and without any change.Date of 1st issueDate of renewal17th March 200617th March 2015                                                                                                    |
|                                                                                                    | Translation issued 17th March 2015                                                                                                    |
| che                                                                                                    | Prepared Verified Approved                                                                                                    |
| ACCREDIA S<br>PRD N. 0188<br>Membro degli Accordi di Mutuo<br>Riconoscimento EA, IAF e ILAC<br>Signatory of EA, IAF and IAAC<br>Mutuaal Recognition Agreements | Sergio G. Giugno<br>Wirko Balaž<br>Roberto Piccin<br>CESI/S.p.A.<br>Testing & Certification Division<br>CESI/S.p.A.<br>Testing & Certification Division                                                                                                    |
| Es (                                                                                                    | Prot. Bouloaap P: 1 Rin; 3                                                                                                    |

## **16 REVISIONS**

The following table lists the revisions to the document:

| Revision No. | Date          | Description                                                                                                    | Firmware<br>Revision |
|--------------|---------------|----------------------------------------------------------------------------------------------------|----------------------|
| 01           | March 2014    | Issue                                                                                                    | 1.0.0                |
| 02           | February 2015 | Added com ports inversion                                                                                                    | 2.0.0                |
| 03           | March 2015    | Addition of an application description section                                                                                  | 2.0.0                |
| 04           | April 2015    | Addition of a certification and notifications section                                                                           | 2.1.x                |
| 05           | April 2015    | Addition of a new test report, audit certification and notifications section                                                    | 2.1.x                |
| 06           | July 2015     | Addition of a manual update section, information on reconciliation, shift reports, stock releases, support, program description | 2.2.x                |
| Revision     | Date          | Description                                                                                                    | Verison_SW           |
| 08           | January 2016  | Revision with photos                                                                                                    | 2.2.x                |
| 09           | April 2016    |                                                                                                    | 2.4                  |
|              |               |                                                                                                    |                      |
|              |               |                                                                                                    |                      |
|              |               |                                                                                                    |                      |
|              |               |                                                                                                    |                      |
|              |               |                                                                                                    |                      |
|              |               |                                                                                                    |                      |
|              |               |                                                                                                    |                      |
|              |               |                                                                                                    |                      |
|              |               |                                                                                                    |                      |
|              |               |                                                                                                    |                      |
|              |               |                                                                                                    |                      |

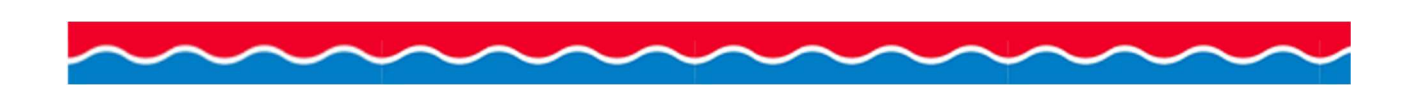

## Manufacturer\_name START ITALIANA S.r.l. Via Pola 6 20813 Bovisio Masciago (MB) Italia Tel. +39 0362 1581465 Fax +39 0362 1581464 assistenza@startitaliana.it www.startitaliana.it

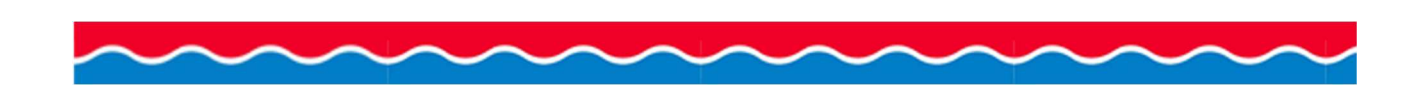